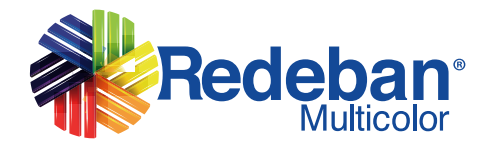

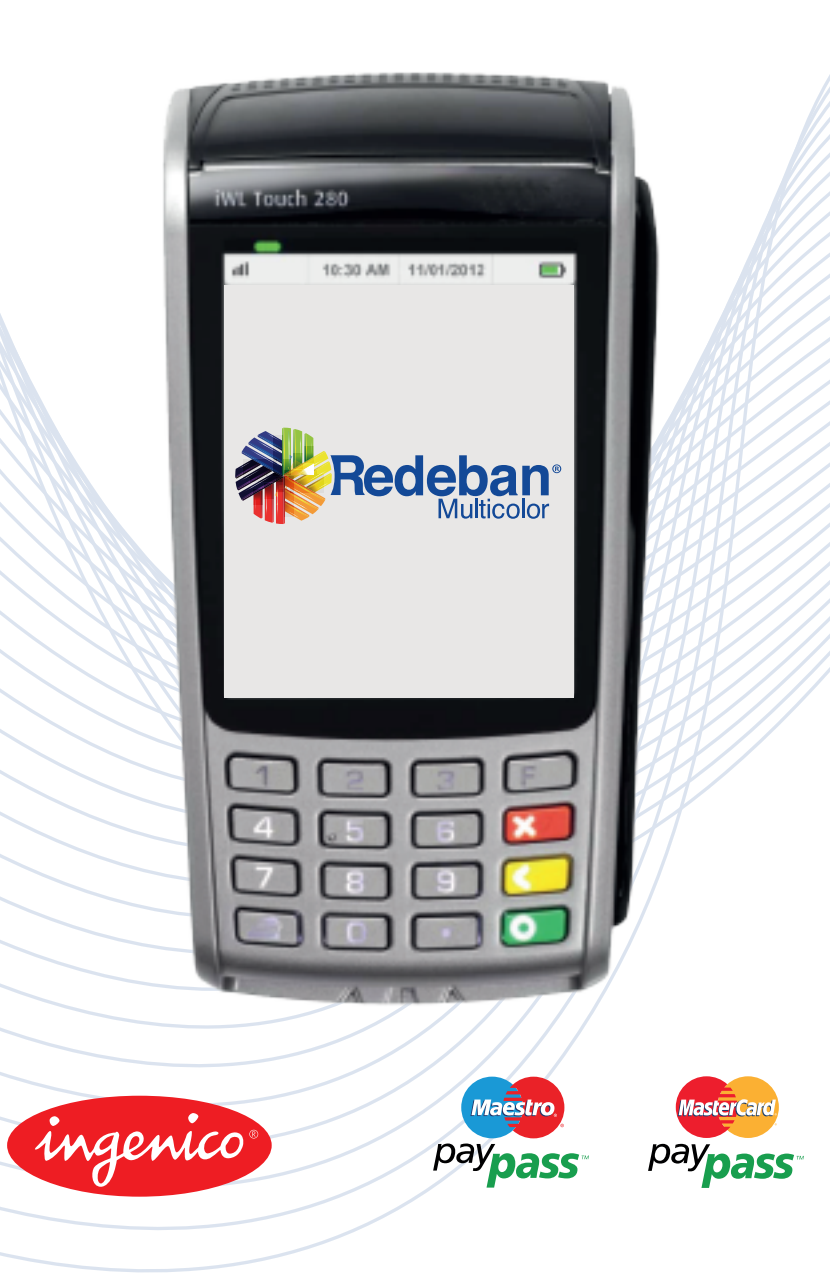

# ¡Bienvenido!

Su comercio ahora cuenta con un datáfono que le facilitará la administración de su negocio y le permitirá disfrutar muchos beneficios:

- Aumento de sus ventas y amplio potencial de clientes con tarjetas débito y crédito que llegarán a su establecimiento.
- Más alternativas de pago y financiación para sus clientes.
- Disminución de la carga operativa derivada del manejo de efectivo.
- Disponibilidad de su dinero, ya que el valor será abonado a su cuenta bancaria al día siguiente de efectuada la compra.
- Asesoría permanente las 24 horas, 7 días de la semana.

Ofrezca a sus clientes servicios adicionales que aumenten la preferencia por su establecimiento:

- Pago de servicios públicos y privados. Tenemos convenio con más de 140 empresas de servicios a nivel nacional, para el pago con tarjeta débito Maestro.
- Ofrezca recargas de los celulares de cualquier operador con tarjeta débito Maestro.
- Tarjetas Bono Regalo. Una opción práctica para aumentar las ventas de su negocio. Habilite y redima estas tarjetas en su establecimiento.
- Encuestas. Conozca la opinión de sus clientes sobre cualquier tema, con encuestas en los datáfonos y consulte los resultados en tiempo real.
- Programas de Lealtad. Fidelice a sus clientes con la acumulación y redención de puntos por compras.

Si desea más información sobre estos servicios comuníquese a la línea de Atención a Clientes en Bogotá 332 3200 o a nivel nacional 01 8000 912 912.

# ÍNDICE

#### Opción F2

| Venta             | 1  |
|-------------------|----|
| Venta             | 1  |
| Cuentas divididas | 4  |
| Anulación         | 9  |
| Duplicado         | 12 |
| Reporte           | 14 |
| Cierre            | 16 |
| Consulta de Saldo | 18 |
| Bonos             | 20 |
| Echo Test         | 25 |
| Inicialización    | 26 |
|                   |    |

#### Opción F3

#### Test

| Comunicación       | 29 |
|--------------------|----|
| Impresión          |    |
| Banda Magnética    | 31 |
| Ver                |    |
| Transacciones      | 32 |
| Totales            | 33 |
| Versión Software   |    |
| Reverso            | 35 |
| Offline declinadas | 36 |
| Menú PayPass       |    |
| Menú PayPass       | 37 |

# GLOSARIO

Anulación: Procedimiento para cancelar una venta.

**Bonos:** Proceso para habilitar o redimir Tarjetas Bono Regalo, con un valor predeterminado por su establecimiento.

**Bonos recargables:** Proceso para cargar una tarjeta Bono regalo con un monto de dinero específico, a través del datáfono.

**Celucompra:** Servicio que permite pagar compras en establecimientos a través del celular.

**Cierre:** Función para cerrar las ventas del día y generar el reporte diario para la conciliación.

**Consulta de saldo:** Transacción habilitada para consultar el saldo de la cuenta de ahorros o corriente, con tarjetas débito.

**Cuentas divididas diferentes:** Pago de cuentas que puede ser divididas entre varias personas por montos diferentes con cualquier medio de pago. Aplica sólo para restaurantes.

**Cuentas divididas iguales:** Pago de cuentas que puede ser divididas entre varias personas por montos iguales con cualquier medio de pago. Aplica sólo para restaurantes.

**Duplicado:** Proceso para la impresión de un duplicado de un comprobante de una venta.

**Encuestas:** Opción que le permite cargar un formulario de preguntas en el datáfono.\*

**Lealtad:** Programa de acumulación y redención de puntos con tarjetas de banda magnética a través del datáfono. \*

**Pago con referencia:** Opción que permite realizar, con tarjeta débito, pagos de facturas privadas (pagos de administración de edificios) con un número de referencia, de las empresas con las cuales RBM Redeban Multicolor tiene convenio.

**Pago de servicios:** Función que permite realizar, con tarjeta débito, el pago de facturas de servicios públicos y privados, de las empresas con las cuales RBM Redeban Multicolor tiene convenio.

**Recarga de celular con tarjeta:** Función que permite recargar minutos en celulares prepago y cuenta controlada de cualquier operador, con tarjeta débito.

**Recarga de celular en efectivo:** Función que permite recargar minutos en celulares prepago y cuenta controlada de cualquier operador y recibir el pago en efectivo, si el establecimiento tiene convenio con Conexred.

**Reporte Total o detallado:** Proceso para solicitar un reporte total o detallado de las ventas realizadas a través del datáfono.

**Visado de cheques:** Transacción que permite verificar con Covicheque la validez de los cheques a través de los datáfonos.

\*Este servicio debe ser previamente solicitado y habilitado por RBM Redeban Multicolor.

## Botón F2 VENTA

| MENSAJE EN PANTALLA                                                                                                    | PROCEDIMIENTO                                                                                                    |
|----------------------------------------------------------------------------------------------------|----------------------------------------------------------------------------------------------------|
|                                                                                                    | Toque la pantalla para iniciar la operación.                                                                                                    |
|                                                                                                    | Para ingresar al menú de transacciones<br>oprima en la pantalla el botón <b>F2</b> .                                                                               |
| 1 · Venta       2- Anulación         3- Duplicado       4- Reporte         Image: Construction of the second second se | Para ingresar al menú <b>1.Venta</b> , oprima en<br>la pantalla el ícono correspondiente u<br>oprima en el teclado el número 1 y luego<br>presione la tecla VERDE. |
| Venta<br>1. Venta<br>2. Cuentas Divididas                                                                                                    | Para ingresar al menú <b>Venta</b> , oprima en la<br>pantalla el botón <b>1.Venta</b> , u oprima en el<br>teclado el número 1 y luego la tecla<br>VERDE.           |
| Tarjeta                                                                                                    | Para iniciar la transacción inserte (Tarjeta<br>Chip) o pase la tarjeta (Tarjeta Banda).<br>Presione la tecla VERDE para continuar.                                |

| Botón F2<br>VENTA                                                                  |                                                                                                    |
|------------------------------------------------------------------------------------|----------------------------------------------------------------------------------------------------|
| MENSAJE EN PANTALLA                                                                | PROCEDIMIENTO                                                                                                    |
| <b>Tipo Cuenta</b><br><b>1. Ahorro</b><br>2. Corriente<br>3. Crédito<br>[Cancelar] | Seleccione el tipo de cuenta.                                                                                                    |
| Monto Base<br>INGRESE MONTO<br>V. ELECTRON<br>\$20.000                             | Digite el valor de la venta y luego el botón<br>Aceptar o el botón VERDE para continuar.<br>Presione el botón X para cancelar la<br>transacción.     |
| BASE DE DEVOLUCIÓN<br>VALOR BASE<br>\$33.580                                       | Digite el valor base de devolución y luego<br>presione el botón Aceptar o la tecla<br>VERDE.<br>Presione el botón X para cancelar la<br>transacción. |
| INC<br>VALOR INC<br>\$0                                                            | Digite el valor del INC y luego oprima el<br>botón Aceptar o el botón VERDE.<br>Presione el botón X para cancelar la<br>transacción.                 |
| PROPINA<br>5%<br>10%<br>15%<br>Otro                                                | Digite el porcentaje de la propina                                                                                                    |
| PROPINA<br>VALOR PROPINA<br>\$                                                     | Digite el valor de la propina                                                                                                    |

## Botón F2 VENTA

| MENSAJE EN PANTALLA                                                        | PROCEDIMIENTO                                                                                                    |
|----------------------------------------------------------------------------|----------------------------------------------------------------------------------------------------|
| VERIFICACIÓN<br>TOTAL VENTA<br>XXXXXX<br>CONFIRMAR COMPRA?                 | Aparece en pantalla el total de la venta.<br>Presione en la pantalla el botón Aceptar o<br>el botón VERDE para confirmar, de lo<br>contrario oprima la X, para cancelar.                                                                    |
| PIN<br>Proteja Su Clave De Terceros<br>MAESTRO<br>\$10.000<br>Ingrese PIN: | Digite el PIN.<br>Presione en la pantalla el botón VERDE<br>para continuar.                                                                                                    |
| VERIFICACIÓN<br>DESEA CONSULTAR<br>COSTO TRANSACCIÓN<br>CONFIRMAR?         | Si desea consultar el costo de la transacción<br>presione el botón Aceptar de lo contrario<br>oprima el botón Cancelar.                                                                                                    |
| COMUNICACIÓN<br>ENVIANDO<br>TRANSACCIÓN                                    | El terminal enviará la transacción y esperará<br>respuesta desde el HOST. La respuesta<br>ontenida se mostrará en pantalla.                                                                                                    |
| COMUNICACIÓN<br>CONECTANDO                                                 | El terminal enviará la transacción y esperará<br>respuesta desde el HOST. La respuesta<br>ontenida se mostrará en pantalla.                                                                                                    |
| MENSAJE<br>639047<br>Número de Aprobación                                  | El terminal enviará la transacción y esperará<br>respuesta desde el HOST. La respuesta<br>ontenida se mostrará en pantalla.                                                                                                    |
| Redeban <sup>®</sup><br>Multicolor                                         | El terminal imprime el recibo de la<br>transacción. Si desea imprimir un segundo<br>recibo, deberá imprimir en la pantalla el<br>botón Aceptar o presionar la tecla VERDE,<br>de lo contrario oprima la X o el botón ROJO<br>para cancelar. |

| MENSAJE EN PANTALLA                                                | PROCEDIMIENTO                                                                                                    |
|--------------------------------------------------------------------|----------------------------------------------------------------------------------------------------|
| APP ENV 0051                                                       | Toque la pantalla para iniciar la operación.                                                                                                    |
|                                                                    | Para ingresar al menú de transacciones oprima en la pantalla el botón <b>F2</b> .                                                                                                  |
| 1 · Venta       2- Anulación         3- Duplicado       4- Reporte | Para ingresar al menú <b>0. Venta</b> , oprima en<br>la pantalla el ícono correspondiente u<br>oprima en el teclado el número 1 y luego<br>presione la tecla VERDE.                |
| Venta<br>1. Venta<br>2. Cuentas Divididas                          | Seleccione en el menú la opción 2. Cuentas<br>Divididas.                                                                                                    |
| Venta 1. Iguales 2. Diferentes                                     | Seleccione Ctas Iguales o Ctas Diferentes,<br>desde la pantalla o en el teclado oprimiendo<br>el número correspondiente y luego, la tecla<br>VERDE para continuar.                 |
| CUENTAS A DIVIDIR<br>Número de Ctas<br>26                          | Seleccione el número de cuentas, en la se<br>desea dividir la venta y luego presione el<br>botón Aceptar o la tecla VERDE.<br>Presione el botón X para cancelar la<br>transacción. |

| MENSAJE EN PANTALLA                                     | PROCEDIMIENTO                                                                                                    |
|---------------------------------------------------------|----------------------------------------------------------------------------------------------------|
| MONTO BASE<br>INGRESE MONTO<br>V. ELECTRON<br>\$100.000 | Digite el valor total de la venta y luego el<br>botón Aceptar o el botón VERDE,<br>Presione el botón X para cancelar la<br>transacción.              |
| IVA<br>Valor IVA<br>\$2.600                             | Digite el valor IVA de la venta y luego el<br>botón Aceptar o la tecla VERDE.<br>Presione el botón X para cancelar la<br>transacción                 |
| BASE DE DEVOLUCIÓN<br>Valor Base<br>\$33.580            | Digite el valor base de devolución y luego<br>presione el botón Aceptar o la tecla<br>VERDE.<br>Presione el botón X para cancelar la<br>transacción. |
| VALOR INC<br>VALOR INC<br>\$0                           | Digite el valor INC y luego oprima el botón<br>Aceptar o la tecla VERDE.<br>Presione el botón X para cancelar la<br>transacción.                     |
| PROPINA 5% 10% 15% Otro                                 | Digite el porcentaje de la propina                                                                                                    |
| PROPINA<br>VALOR PROPINA<br>\$                          | Digite el valor de la propina                                                                                                    |

| MENSAJE EN PANTALLA                                                                | PROCEDIMIENTO                                                                                                    |
|------------------------------------------------------------------------------------|----------------------------------------------------------------------------------------------------|
| VERIFICACIÓN<br>TOTAL VENTA<br>XXXXXX<br>CONFIRMAR COMPRA?                         | Aparece en pantalla el total de la venta.<br>Presione en la pantalla el botón Aceptar o<br>el botón VERDE para continuar.<br>Presione el botón X, para cancelar.                                                                                                    |
| TIPO DE PAGO 1/2<br>1. Tarjeta<br>2. Efectivo<br>3. Bonos<br>[Cancelar]            | Seleccione el medio de pago oprimiendo<br>en las pantalla <b>1.TARJETA, 2. EFECTIVO</b><br><b>ó 3.BONOS.</b><br>Asimismo, también puede seleccionar el<br>número en el teclado y luego la tecla<br>VERDE, de lo contrario oprima la X o el<br>botón ROJO para cancelar. |
| Tarjeta                                                                            | Para iniciar la transacción Inserte (Tarjeta<br>Chip) o pase la tarjeta (Tarjeta Banda).<br>Presione la tecla <b>VERDE</b> para continuar.                                                                                                    |
| <b>Tipo Cuenta</b><br>0. Ahorro<br><b>1. Corriente</b><br>2. Crédito<br>[Cancelar] | Seleccione el tipo de cuenta.                                                                                                    |
| VERIFICACIÓN<br>TOTAL VENTA<br>XXXXXX<br>CONFIRMAR COMPRA?                         | Aparece en pantalla el total de la venta.<br>Presione en la pantalla el botón Aceptar o<br>el botón VERDE para continuar.<br>Presione el botón X para cancelar la<br>transacción.                                                                                       |

| MENSAJE EN PANTALLA                                                                                    | PROCEDIMIENTO                                                                                                    |
|----------------------------------------------------------------------------------------------------|----------------------------------------------------------------------------------------------------|
| CUENTAS DIVIDIDAS<br>1/2 \$XXXXX<br>MONTO: \$XXXXX<br>BASE DEV: \$XXXX<br>IVA: \$XXX<br>PROPINA: \$XXX | Aparece en pantalla el total de la venta.<br>Presione en la pantalla el botón Aceptar o<br>el botón VERDE para continuar.<br>Presione el botón X, para cancelar. |
| PIN<br>Proteja Su Clave De Terceros<br>MAESTRO<br>\$10.000<br>Ingrese PIN:                             | Digite el PIN.<br>Presione en la pantalla el botón VERDE<br>para continuar.                                                                                      |
| VERIFICACIÓN<br>DESEA CONSULTAR<br>COSTO TRANSACCIÓN<br>CONFIRMAR?                                     | Si desea consultar el costo de la transacción<br>presione el botón Aceptar de lo contrario<br>oprima el botón Cancelar.                                          |
| COMUNICACIÓN<br>ENVIANDO<br>TRANSACCIÓN                                                                | El terminal enviará la transacción y esperará<br>respuesta desde el HOST. La respuesta<br>ontenida se mostrará en pantalla.                                      |
| COMUNICACIÓN<br>CONECTANDO                                                                             | El terminal enviará la transacción y esperará<br>respuesta desde el HOST. La respuesta<br>ontenida se mostrará en pantalla.                                      |
| <b>MENSAJE</b><br>639047<br>Número de Aprobación                                                       | El terminal enviará la transacción y esperará<br>respuesta desde el HOST. La respuesta<br>ontenida se mostrará en pantalla.                                      |

#### MENSAJE EN PANTALLA

#### PROCEDIMIENTO

| TIPO DE PAGO 1/2<br>1. Tarjeta<br>2. Efectivo<br>3. Bonos<br>[Cancelar] | Seleccione el medio de pago oprimiendo<br>en las pantalla 1.TARJETA, 2. EFECTIVO<br>ó 3.BONOS.<br>Asimismo, también puede seleccionar el<br>número en el teclado y luego la tecla<br>VERDE, de lo contrario oprima la X o el<br>botón ROJO para cancelar. |
|-------------------------------------------------------------------------|----------------------------------------------------------------------------------------------------|
| Redeban <sup>®</sup><br>Multicolor                                      | El terminal imprime el recibo de la<br>transacción. Si desea imprimir un segundo<br>recibo, deberá imprimir en la pantalla el<br>botón Aceptar o presionar la tecla VERDE,<br>de lo contrario oprima la X o el botón ROJO<br>para cancelar                |

### Botón F2 ANULACIÓN

| MENSAJE EN PANTALLA                                           | PROCEDIMIENTO                                                                                                    |
|---------------------------------------------------------------|----------------------------------------------------------------------------------------------------|
| APP ENV 0651                                                  | Toque la pantalla para iniciar la operación.                                                                                                    |
|                                                               | Para ingresar al menú de transacciones<br>oprima en la pantalla el botón F2.                                                                                            |
| Transacciones<br>1- Venta<br>3- Duplicado 4- Reporte          | Para ingresar a la opción <b>2. Anulación</b> ,<br>presione en la pantalla el ícono<br>correspondiente u oprima en el teclado el<br>número 2 y presione la tecla VERDE. |
| CLAVE SUPERVISOR<br>ANULACIÓN<br>Digite Clave                 | Para ingresar digite la clave de supervisor<br>utilizando los número del teclado.                                                                                       |
| Anulación ú                                                   | ltimo recibo                                                                                                    |
| SELECCIÓN<br>1. Ultimo Recibo<br>2. Otro recibo<br>[Cancelar] | Seleccione en la pantalla la opción:<br>1. Ultimo Recibo ó 2. Otro recibo.                                                                                              |

#### Botón F2 ANULACIÓN

| MENSAJE EN PANTALLA                                                | PROCEDIMIENTO                                                                                                    |
|--------------------------------------------------------------------|----------------------------------------------------------------------------------------------------|
| ANULACIÓN<br>RECIBO: XXXXXX<br>VALOR: \$XXXX<br>Desea Continuar?   | Presione el botón Aceptar o la tecla VERDE para continuar.                                                                                                    |
| VERIFICACIÓN<br>DESEA CONSULTAR<br>COSTO TRANSACCIÓN<br>CONFIRMAR? | Si desea consultar el costo de la transacción<br>presione el botón Aceptar de lo contrario<br>oprima el botón Cancelar.                                                                                             |
| COMUNICACIÓN<br>ENVIANDO<br>TRANSACCIÓN                            | El terminal enviará la transacción y esperará<br>respuesta desde el HOST. La respuesta<br>ontenida se mostrará en pantalla.                                                                                         |
| COMUNICACIÓN<br>CONECTANDO                                         | El terminal enviará la transacción y esperará<br>respuesta desde el HOST. La respuesta<br>ontenida se mostrará en pantalla.                                                                                         |
| <b>MENSAJE</b><br>639047<br>Número de Aprobación                   | El terminal enviará la transacción y espera<br>respuesta desde HOST. El número de<br>aprobación se mostrará en la pantalla y se<br>imprimirá el recibo.                                                             |
| Redeban <sup>®</sup><br>Multicolor                                 | El terminal imprime el recibo de la transacción. Si desea imprimir su segundo recibo, deberá oprimir el botón <b>Aceptar</b> o presionar la tecla VERDE, de lo contrario oprima la X o el botón rojo para cancelar. |

#### Botón F2 ANULACIÓN

| MENSAJE EN PANTALLA                                           | PROCEDIMIENTO                                                                                                    |
|---------------------------------------------------------------|----------------------------------------------------------------------------------------------------|
| Anulación                                                     | otro recibo                                                                                                    |
| SELECCIÓN<br>1. Ultimo Recibo<br>2. Otro recibo<br>[Cancelar] | Seleccione en la pantalla la opción:<br>1. Ultimo Recibo ó 2. Otro recibo.                                                                                                    |
| ANULACIÓN<br>NÚMERO RECIBO                                    | Difite el número del recibo.<br>Presione el botón Aceptar o la tecla VERDE<br>para continuar.                                                                                                    |
| COMUNICACIÓN<br>ENVIANDO<br>TRANSACCIÓN                       | El terminal enviará la transacción y esperará<br>respuesta desde el HOST. La respuesta<br>ontenida se mostrará en pantalla y se<br>imprimira el recibo.                                                                         |
| COMUNICACIÓN<br>CONECTANDO                                    | El terminal enviará la transacción y esperará<br>respuesta desde el HOST. La respuesta<br>ontenida se mostrará en pantalla y se<br>imprimira el recibo.                                                                         |
| <b>MENSAJE</b><br>639047<br>Número de Aprobación              | El terminal enviará la transacción y espera<br>respuesta desde HOST. El número de<br>aprobación se mostrará en la pantalla y se<br>imprimirá el recibo.                                                                         |
| Redeban <sup>®</sup><br>Multicolor                            | El terminal imprime el recibo de la<br>transacción. Si desea imprimir su segundo<br>recibo, deberá oprimir el botón <b>Aceptar</b> o<br>presionar la tecla VERDE, de lo contrario<br>oprima la X o el botón rojo para cancelar. |

## Botón F2 DUPLICADO

| MENSAJE EN PANTALLA                                               | PROCEDIMIENTO                                                                                                    |
|-------------------------------------------------------------------|----------------------------------------------------------------------------------------------------|
|                                                                   | Toque la pantalla para iniciar la operación.                                                                                                    |
|                                                                   | Para ingresar al menú de transacciones<br>oprima en la pantalla el botón F2.                                                                                            |
| TRANSACCIONES<br>1- Venta 2- Anulación<br>3- Duplicado 4- Reporte | Para ingresar a la opción <b>3. Duplicado</b> ,<br>presione en la pantalla el ícono<br>correspondiente u oprima en el teclado el<br>número 3 y presione la tecla VERDE. |
| CLAVE SUPERVISOR<br>DUPLICADO<br>Digite Clave                     | Para ingresar digite la clave de supervisor<br>utilizando los número del teclado.                                                                                       |
| Duplicado ú                                                       | Itimo Recibo                                                                                                    |
| SELECCIÓN<br>O. Ultimo Recibo<br>1. Otro recibo<br>[Cancelar]     | Seleccione en la pantalla la opción <b>0.</b><br><b>ULTIMO RECIBO</b> o presione el número 0<br>en el teclado y luego la tecla VERDE.                                   |

## Botón F2 DUPLICADO

| MENSAJE EN PANTALLA                                                      | PROCEDIMIENTO                                                                                                    |
|--------------------------------------------------------------------------|----------------------------------------------------------------------------------------------------|
| DUPLICADO<br>0. Duplicado Comercio<br>1. Duplicado cliente<br>[Cancelar] | Para imprimir un duplicado presione en<br>la pantalla el botón <b>1. Duplicado<br/>Comercio ó 2. Duplicaoo</b> Cliente según<br>sea el caso. |
| Redeban <sup>®</sup><br>Multicolor                                       | Se imprime un duplicado de la transacción.                                                                                                   |
| Duplicado                                                                | otro recibo                                                                                                    |
| SELECCIÓN<br>0. Ultimo Recibo<br>1. Otro recibo<br>[Cancelar]            | Seleccione en la pantalla la opción <b>0. Último<br/>Recibo</b> o presione el número 0 en el teclado<br>y luego la tecla VERDE.              |
| DUPLICADO<br>Número Recibo                                               | Digite el número del recibo.<br>Presiones el botón Aceptar o la tecla<br>VERDE para continuar.                                               |
| Redebane<br>Multicolor                                                   | Se imprime un duplicado de la transacción.                                                                                                   |

#### Botón F2 REPORTE

| MENSAJE EN PANTALLA                                               | PROCEDIMIENTO                                                                                                    |
|-------------------------------------------------------------------|----------------------------------------------------------------------------------------------------|
| Redep                                                             | Toque la pantalla para iniciar la operación.                                                                                                    |
|                                                                   | Para ingresar al menú de transacciones<br>oprima en la pantalla el botón F2.                                                                                                    |
| TRANSACCIONES<br>1- Venta 2- Anulación<br>3- Duplicado 4- Reporte | Para ingresar a la opción <b>4.Reporte</b> ,<br>presione en la pantalla el ícono<br>correspondiente u oprima en el teclado el<br>número 4 y presione la tecla VERDE.                                |
| CLAVE SUPERVISOR<br>REPORTE<br>Digite Clave                       | Para ingresar digite la clave de supervisor<br>utilizando los número del teclado.                                                                                                    |
| REPORTE<br>0. Totales<br>1. Detallado<br>[Cancelar]               | Para imprimir un reporte Total o Detallado<br>seleccione en la pantalla la opción <b>0 ó 1</b><br>según corresponda, o los números<br>respectivos en el teclado y luego presione<br>la tecla VERDE. |

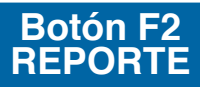

#### MENSAJE EN PANTALLA

#### PROCEDIMIENTO

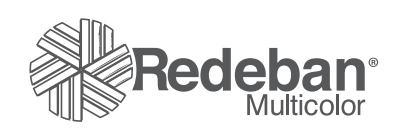

Se imprime un recibo de la transacción.

## Botón F2 CIERRE

| MENSAJE EN PANTALLA                                                                                                    | PROCEDIMIENTO                                                                                                    |
|----------------------------------------------------------------------------------------------------|----------------------------------------------------------------------------------------------------|
| APPEMV 0551                                                                                                    | Toque la pantalla para iniciar la operación.                                                                                                    |
|                                                                                                    | Para ingresar al menú de transacciones<br>oprima en la pantalla el botón F2.                                                                                                    |
| TRANSACCIONES<br>5- Cierre<br>7- Bonos<br>7- Bonos<br>0- Saldo<br>0- Saldo | Para ingresar a la opción <b>1.Cierre</b> , presione<br>en la pantalla el ícono correspondiente u<br>oprima en el teclado el número 5 y presione<br>la tecla VERDE.                                  |
| CLAVE SUPERVISOR<br>INGRESE<br>CLAVE                                                                                                    | Para ingresar digite la clave de supervisor<br>utilizando los número del teclado.                                                                                                    |
| CLAVE SUPERVISOR<br>Ventas: \$12.000<br>Anulaciones: \$0                                                                                                    | Se visualiza en la pantalla el registro de<br>totales de la terminal.<br>Presione en la pantalla el botón Aceptar o<br>el botón VERDE para continuar. De lo<br>contrario oprima la X, para cancelar. |

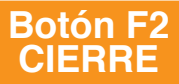

#### MENSAJE EN PANTALLA

#### PROCEDIMIENTO

#### MENSAJE

UPLOAD STARTED2 ERR2 30000.00 Al finalizar el proceso se borrarán las transacciones del terminal realizadas hasta antes del cierre y se mostrará si el cierre se realizó exitosamente o no.

Presione el botón VERDE para continuar.

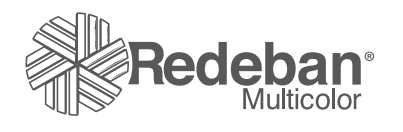

Se imprime el recibo correspondiente.

# Botón F2 CONSULTA DE SALDO

| MENSAJE EN PANTALLA                                                                                                    | PROCEDIMIENTO                                                                                                    |
|----------------------------------------------------------------------------------------------------|----------------------------------------------------------------------------------------------------|
| APP ENV 0051                                                                                                    | Toque la pantalla para iniciar la operación.                                                                                                    |
|                                                                                                    | Para ingresar al menú de transacciones<br>oprima en la pantalla el botón F2.                                                                                          |
| TRANSACCIONES<br>5- Cierre<br>7- Bonos<br>8- Echo test<br>6- Saldo<br>8- Echo test<br>6- Saldo<br>6- Saldo<br>6- | Para ingresar a la opción <b>1.Consulta de Saldo</b> , presione en la pantalla el ícono correspondiente u oprima en el teclado el número 6 y presione la tecla VERDE. |
|                                                                                                    | Para iniciar la transacción inserte (tarjeta<br>chip) o pase la tarjeta (Tarjeta de Banda)<br>Presione la tecla VERDE para continuar.                                 |
| <b>TIPO DE CUENTA</b><br><b>0. Ahorro</b><br>1. Corriente<br>2. Crédito<br>[Cancelar]                                                                                                    | Seleccione el tipo de cuenta.                                                                                                    |

# Botón F2 CONSULTA DE SALDO

| MENSAJE EN PANTALLA                                                | PROCEDIMIENTO                                                                                                    |
|--------------------------------------------------------------------|----------------------------------------------------------------------------------------------------|
| VERIFICACIÓN<br>DESEA CONSULTAR<br>COSTO TRANSACCIÓN<br>CONFIRMAR? | Si desea consultar el costo de la transacción<br>presione el botón Aceptar de lo contrario<br>oprima el botón Cancelar. |
| INICIALIZACIÓN<br>ENVIANDO<br>TRANSACCIÓN<br>[Cancelar]            | El terminal se comunica con el HOST y<br>posteriormente, muestra en pantalla el saldo<br>obtenido.                      |
| CONEXIÓN<br>CONECTANDO                                             | El terminal se comunica con el HOST y posteriormente, muestra en pantalla el saldo obtenido.                            |
| CONEXIÓN<br>RECIBIENDO                                             | El terminal se comunica con el HOST y<br>posteriormente, muestra en pantalla el saldo<br>obtenido.                      |
| MENSAJE<br>Su Saldo es<br>\$                                       | El terminal se comunica con el HOST y<br>posteriormente, muestra en pantalla el saldo<br>obtenido.                      |

## Botón F2 BONOS

| MENSAJE EN PANTALLA                                                                                     | PROCEDIMIENTO                                                                                                    |
|----------------------------------------------------------------------------------------------------|----------------------------------------------------------------------------------------------------|
| Image: App Env gast                                                                                     | Toque la pantalla para iniciar la operación.                                                                                        |
|                                                                                                    | Para ingresar al menú de transacciones<br>oprima en la pantalla el botón F2.                                                        |
| 5- Cierre<br>7- Bonos<br>7- Bonos<br>0- Saldo<br>8- Echo test                                           | Para ingresar al menú Bonos, presione en<br>la pantalla el botón <b>7. Bonos</b> .                                                  |
| <b>TIPO DE CUENTA</b><br><b>1. Manual</b><br>1. Bono recargable<br>2. Anulación Bono rec.<br>[Cancelar] | Seleccione en el menú Bonos el tipo de<br>transacción a realizar.<br>1- Manual<br>2-Bono Recargable<br>3- Anulación Bono Recargable |
| MANUAL                                                                                                  |                                                                                                    |
| TARJETA<br>Número<br>de Tarjeta                                                                         | Digite el número de la tarjeta.<br>Presione la tecla VERDE para continuar.                                                          |

# Botón F2 BONOS

| MENSAJE EN PANTALLA                                               | PROCEDIMIENTO                                                                                                    |
|-------------------------------------------------------------------|----------------------------------------------------------------------------------------------------|
| FECHA<br>Fecha de<br>expiración                                   | Digite la fecha de expiraciónde la tarjeta.<br>Presione la tecla VERDE para continuar.                                                      |
| MANUAL                                                            | ABILITAR                                                                                                    |
| BONOS<br>1. Habilitar<br>2. Redimir<br>3. Consultar<br>[Cancelar] | Para habilitar el bono , escoja la opción<br><b>1.habilitar</b> seguido de la tecla VERDE.                                                  |
| CLAVE SUPERVISOR                                                  | Ingrese la clave del supervisor seguido de<br>la tecla VERDE.<br>Presione el boton X para cancelar la<br>transacción.                       |
| COMUNICACIÓN<br>ENVIANDO<br>TRANSACCIÓN<br>                       | El terminal iniciará comunicación con el<br>HOST e informará la respuesta en pantalla<br>y si es aprobada imprimirá el respectivo<br>recibo |
| COMUNICACIÓN<br>CONECTANDO<br>                                    | El terminal iniciará comunicación con el<br>HOST e informará la respuesta en pantalla<br>y si es aprobada imprimirá el respectivo<br>recibo |

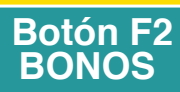

| MENSAJE EN PANTALLA                                               | PROCEDIMIENTO                                                                                                    |
|-------------------------------------------------------------------|----------------------------------------------------------------------------------------------------|
| COMUNICACIÓN<br>RECIBIENDO<br>                                    | El terminal iniciará comunicación con el<br>HOST e informará la respuesta en pantalla<br>y si es aprobada imprimirá el respectivo<br>recibo |
| MENSAJE<br>523653<br>Número de Aprobación                         | Se muestra el numero de aprobación de la transacción.                                                                                       |
| MANUAL                                                            | REDIMIR                                                                                                    |
| BONOS<br>1. Habilitar<br>2. Redimir<br>3. Consultar<br>[Cancelar] | Para habilitar el bono , escoja la opción<br><b>1.habilitar</b> seguido de la tecla VERDE.                                                  |
| Monto Base<br>Ingrese<br>Monto Bonos<br>\$10.000                  | Ingrese el monto que desea redimir en el<br>bono, seguido de la tecla VERDE.                                                                |
| COMUNICACIÓN<br>ENVIANDO<br>TRANSACCIÓN<br>                       | El terminal iniciará comunicación con el<br>HOST e informará la respuesta en pantalla<br>y si es aprobada imprimirá el respectivo<br>recibo |
| COMUNICACIÓN<br>CONECTANDO<br>                                    | El terminal iniciará comunicación con el<br>HOST e informará la respuesta en pantalla<br>y si es aprobada imprimirá el respectivo<br>recibo |

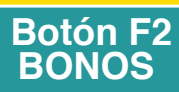

| MENSAJE EN PANTALLA                              | PROCEDIMIENTO                                                                                                    |
|--------------------------------------------------|----------------------------------------------------------------------------------------------------|
| COMUNICACIÓN<br>RECIBIENDO<br>                   | El terminal iniciará comunicación con el<br>HOST e informará la respuesta en pantalla<br>y si es aprobada imprimirá el respectivo<br>recibo |
| <b>MENSAJE</b><br>639047<br>Número de Aprobación | Se muestra el numero de aprobación de la transacción.                                                                                       |
| MANUAL                                           | REDIMIR                                                                                                    |
| BONOS REC<br>NO EXISTEN<br>CONVENIOS             | El terminal mostrará en pantalla si existen<br>bonos para recargar.                                                                         |
| MANUAL                                           | REDIMIR                                                                                                    |
| SUPERVISOR<br>Ingrese Clave                      | Digite el número del recibo.<br>Presione el botón Aceptar o la tecla<br>VERDE para continuar.                                               |
| ANULACIÓN<br>INGRESE NÚMERO<br>RECIBO            | Digite el número del recibo.<br>Presione el botón Aceptar o la tecla<br>VERDE para continuar.                                               |
| COMUNICACIÓN<br>ENVIANDO<br>TRANSACCIÓN<br>      | El terminal iniciará comunicación con el<br>HOST e informará la respuesta en pantalla<br>y si es aprobada imprimirá el respectivo<br>recibo |

# Botón F2 BONOS

| MENSAJE EN PANTALLA                              | PROCEDIMIENTO                                                                                                    |
|--------------------------------------------------|----------------------------------------------------------------------------------------------------|
| COMUNICACIÓN<br>CONECTANDO<br>                   | El terminal iniciará comunicación con el<br>HOST e informará la respuesta en pantalla<br>y si es aprobada imprimirá el respectivo<br>recibo |
| COMUNICACIÓN<br>RECIBIENDO<br>                   | El terminal iniciará comunicación con el<br>HOST e informará la respuesta en pantalla<br>y si es aprobada imprimirá el respectivo<br>recibo |
| <b>MENSAJE</b><br>639047<br>Número de Aprobación | Se muestra el numero de aprobación de la transacción.                                                                                       |

### Botón F2 ECHO TEST

| MENSAJE EN PANTALLA                                                                | PROCEDIMIENTO                                                                                                    |
|------------------------------------------------------------------------------------|----------------------------------------------------------------------------------------------------|
| APP EMV (655                                                                       | Toque la pantalla para iniciar la operación.                                                                                                    |
|                                                                                    | Para ingresar al menú de transacciones<br>oprima en la pantalla el botón F2.                                                                                           |
| TRANSACCIONES<br>5- Cierre<br>6- Saldo<br>6- Saldo<br>6- Echo test<br>6- Echo test | Para ingresar a la opción <b>8.Echo Test</b> ,<br>presione en la pantalla el ícono<br>correspondiente u oprima en el teclado el<br>número 8 y presione la tecla VERDE. |
| COMUNICACIÓN<br>PROCESANDO                                                         | El terminal muestra en el momento en el<br>que comienza a procesar la transacción.                                                                                     |
| COMUNICACIÓN<br>COMUNICACIÓN<br>EXITOSA                                            | El terminal le mostrará si la comunicación<br>fue exitosa o no.                                                                                                    |

## Botón F2 INICIALIZACIÓN

| MENSAJE EN PANTALLA                                                     | PROCEDIMIENTO                                                                                                    |
|-------------------------------------------------------------------------|----------------------------------------------------------------------------------------------------|
|                                                                         | Toque la pantalla para iniciar la operación.                                                                         |
|                                                                         | Para ingresar al menú de transacciones<br>oprima en la pantalla el botón F2.                                         |
| TRANSACCIONES<br>7- Bonos 8- Echo test<br>9- Inicializat                | Para ingresar a la opción <b>9.Inicializar</b> , ú<br>oprima en el teclado el número 9 y presione<br>la tecla VERDE. |
| INICIALIZACIÓN<br>0. Inicialización<br>1. Ini. Parámetros<br>[Cancelar] | Presione en la pantalla el botón<br>1.Inicialización, ó 2.Ini. Parametros según<br>corresponda                       |
| INICIAL                                                                 | IZACIÓN                                                                                                    |
| SUPERVISOR<br>INGRESE CLAVE                                             | Para ingresar digite la clave de supervisor<br>utilizando los números del teclado.                                   |

## Botón F2 INICIALIZACIÓN

| MENSAJE EN PANTALLA                                          | PROCEDIMIENTO                                                                                                    |
|--------------------------------------------------------------|----------------------------------------------------------------------------------------------------|
| INICIALIZACIÓN                                               | El terminal iniciará comunicación con el                                                                                        |
| CONECTANDO                                                   | HOST y posteriormente, se reinicia una vez                                                                                      |
|                                                              | termine el proceso de inicialización.                                                                                           |
| INICIALIZACIÓN<br>COMUNICACIÓN<br>EXITOSA<br>[Cancelar]      | El terminal iniciará comunicación con el<br>HOST y posteriormente, se reinicia una vez<br>termine el proceso de inicialización. |
| INICIALIZACIÓN<br>LA TERMINAL SE<br>REINICIARÁ<br>[Cancelar] | El Terminal se comunica con el HOST y<br>posteriormente, se reinicia una vez termine<br>el proceso de Inicialización.           |
|                                                              | N PARAMETROS                                                                                                    |
| INICIALIZACIÓN                                               | El terminal se comunica con el HOST y                                                                                           |
| ENVIANDO                                                     | posteriormente, se reinicia una vez termine                                                                                     |
| TRANSACCIÓN                                                  | el proceso de inicialización.                                                                                                   |
| INICIALIZACIÓN                                               | El terminal se comunica con el HOST y                                                                                           |
| CONECTANDO                                                   | posteriormente, se reinicia una vez termine                                                                                     |
|                                                              | el proceso de inicialización.                                                                                                   |
| INICIALIZACIÓN                                               | El terminal se comunica con el HOST y                                                                                           |
| INICIALIZANDO                                                | posteriormente, se reinicia una vez termine                                                                                     |
| EMISORES                                                     | el proceso de inicialización.                                                                                                   |
| INICIALIZACIÓN                                               | El terminal se comunica con el HOST y                                                                                           |
| INICIALIZANDO                                                | posteriormente, se reinicia una vez termine                                                                                     |
| EXCEPCIONES                                                  | el proceso de inicialización.                                                                                                   |

# Botón F2 INICIALIZACIÓN

| MENSAJE EN PANTALLA                                     | PROCEDIMIENTO                                                                                                    |
|---------------------------------------------------------|----------------------------------------------------------------------------------------------------|
| INICIALIZACIÓN<br>CONECTANDO<br>                        | El terminal iniciará comunicación con el<br>HOST y posteriormente, se reinicia una vez<br>termine el proceso de inicialización. |
| INICIALIZACIÓN<br>COMUNICACIÓN<br>EXITOSA<br>[Cancelar] | El terminal iniciará comunicación con el<br>HOST y posteriormente, se reinicia una vez<br>termine el proceso de inicialización. |

| Botón F3<br>TEST                                                       |                                                                                                    |
|------------------------------------------------------------------------|----------------------------------------------------------------------------------------------------|
| COMUN                                                                  | ICACIÓN                                                                                                    |
| MENSAJE EN PANTALLA                                                    | PROCEDIMIENTO                                                                                                    |
| APP ENV 0051                                                           | Toque la pantalla para iniciar la operación.                                                                                                    |
|                                                                        | Para ingresar al menú de transacciones<br>oprima en la pantalla el botón F3.                                                                                   |
| FUNCIONES<br>1. TEST<br>2. Ver<br>23. Administrar<br>[Cancelar]        | Para ingresar a la función <b>1.TEST</b> , oprima<br>en la pantalla el botón correspondiente o<br>presione en el teclado numérico 1 y luego<br>la tecla VERDE. |
| TEST<br>1. Comunicación<br>2. Impresión<br>3. Banda Mag.<br>[Cancelar] | Para ingresar oprima en la pantalla el botón<br><b>1.Comunicación</b> o presione en el teclado<br>el número 1 y luego la tecla VERDE.                          |
| COMUNICACIÓN<br>CONECTANDO                                             | El terminal le muestra en pantalla si la<br>comunicación se realizo exitosamente o no.                                                                         |
| COMUNICACIÓN<br>PROCESANDO                                             | El terminal le muestra en la pantalla si la comunicación se realizo exitosamente o no,                                                                         |
| COMUNICACIÓN<br>COMUNICACIÓN EXITOSA                                   | El terminal le muestra en la pantalla si la<br>comunicación se realizo exitosamente o no,                                                                      |

| Botón F3<br>TEST                                                                                                    |                                                                                                    |
|----------------------------------------------------------------------------------------------------|----------------------------------------------------------------------------------------------------|
|                                                                                                    |                                                                                                    |
| MENSAJE EN PANTALLA                                                                                                    | PROCEDIMIENTO                                                                                                    |
|                                                                                                    | Toque la pantalla para iniciar la operación.                                                                                                    |
| $ \underbrace{ \begin{array}{c} \hline \\ \hline \\ \hline \\ \hline \\ \hline \\ \hline \\ \hline \\ \hline \\ \hline \\ \hline $ | Para ingresar al menú de transacciones<br>oprima en la pantalla el botón F3.                                                                                     |
| FUNCIONES<br>1. TEST<br>2. Ver<br>3. Administrar<br>[Cancelar]                                                                     | Para ingresar a la función 1. <b>TEST</b> , oprima<br>en la pantalla el botón correspondiente o<br>presione en el teclado el número 1 y luego<br>la tecla VERDE. |
| TEST<br>1. Comunicación<br>2. Impresión<br>3. Banda Mag.<br>[Cancelar]                                                             | Para ingresar oprima en la pantalla el botoón<br>2. <b>Impresión</b> o presione el número 2 y luego<br>la tecla VERDE.                                           |
| Redeban <sup>®</sup><br>Multicolor                                                                                                 | El terminal realizará una prueba de<br>impresión.                                                                                                    |

#### Botón F3 TEST **BANDA MAGNÉTICA** MENSAJE EN PANTALLA **PROCEDIMIENTO** 18:31 EMV 0051 Toque la pantalla para iniciar la operación. Redeb Para ingresar al menú de transacciones oprima en la pantalla el botón F3. **FUNCIONES** Para ingresar a la función **1.TEST**, oprima 1. TEST en la pantalla el botón correspondiente o 2. Ver presione en el teclado numérico 1 y luego 3. Administrar la tecla VERDE. [Cancelar] TEST Para ingresar oprima en la pantalla el botón 3.Banda Magnetica o presione en el 1. Comunicación teclado el número 3 y luego la tecla VERDE. 2. Impresión 3. Banda Mag. [Cancelar]

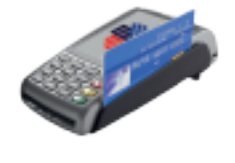

El terminal le pedirá que deslice la tarjeta por el lector de banda magnética, con el fin de verificar el correcto funcionamiento de esta.

| Botón F3<br>VER                                                                               |                                                                                                    |
|-----------------------------------------------------------------------------------------------|----------------------------------------------------------------------------------------------------|
|                                                                                               | CCIONES                                                                                                    |
|                                                                                               | PROCEDIMIENTO                                                                                                    |
|                                                                                               | Toque la pantalla para iniciar la operación.                                                                                                    |
|                                                                                               | Para ingresar al menú de transacciones<br>oprima en la pantalla el botón F3.                                                                                                    |
| FUNCIONES                                                                                     |                                                                                                    |
| 0. TEST<br>1. Ver<br>2. Administrar<br>[Cancelar]                                             | Para ingresar a la función <b>2.VER</b> , oprima<br>en la pantalla el botón correspondiente o<br>presione en el teclado numérico 2 y luego<br>la tecla VERDE.                                                                                  |
| CLAVE SUPERVISOR<br>MENÚ VER<br>Digite Clave                                                  | Para ingresar digite la clave de supervisor<br>utilizando los número del teclado.                                                                                                    |
| FUNCIONES 1. Transacciones 2. Totales 3. Versión Soft. 4. Reverso 5. Offline Decli [Cancelar] | Para ingresar oprima en la pantalla el botón<br><b>1.Transacciones</b> correspondiente o<br>presione en el teclado el número 1 y luego<br>la tecla VERDE.<br>Esta opción muestra las transacciones<br>realizadas, entre duplicados y anulados. |

| Botón F3<br>VER                                                                               |                                                                                                    |
|-----------------------------------------------------------------------------------------------|----------------------------------------------------------------------------------------------------|
| TOT                                                                                           |                                                                                                    |
|                                                                                               | Toque la pantalla para iniciar la operación.                                                                                                    |
|                                                                                               | Para ingresar al menú de transacciones<br>oprima en la pantalla el botón F3.                                                                                    |
| FUNCIONES<br>1. TEST<br>2. Ver<br>3. Administrar<br>[Cancelar]                                | Para ingresar a la función <b>2.VER</b> , oprima<br>en la pantalla el botón correspondiente o<br>presione en el teclado el número 1 y luego<br>la tecla VERDE.  |
| CLAVE SUPERVISOR<br>INGRESE<br>CLAVE                                                          | Para ingresar digite la clave de supervisor<br>utilizando los número del teclado.                                                                               |
| FUNCIONES 1. Transacciones 2. Totales 3. Versión Soft. 4. Reverso 5. Offline Decli [Cancelar] | Para ingresar a la opción <b>2.Totales</b> oprima<br>en la pantalla el botón correspondiente o<br>presione en el teclado el número 2 y luego<br>la tecla VERDE. |
| TOTALES<br>Ventas:1<br>\$10.000<br>Anulaciones: 0<br>\$ 0<br><b>X</b>                         | En la pantalla se muestran los totales de<br>las transacciones realizadas, incluyendo los<br>anulados.                                                          |

| Botón F3<br>VER                                                                               |                                                                                                    |
|-----------------------------------------------------------------------------------------------|----------------------------------------------------------------------------------------------------|
| VERSIÓN S                                                                                     | SOFTWARE                                                                                                    |
| MENSAJE EN PANTALLA                                                                           | PROCEDIMIENTO                                                                                                    |
|                                                                                               | Toque la pantalla para iniciar la operación.                                                                                                    |
|                                                                                               | Para ingresar al menú de transacciones<br>oprima en la pantalla el botón F3.                                                                                                    |
| FUNCIONES<br>1. TEST<br>2. Ver<br>3. Administrar<br>[Cancelar]                                | Para ingresar a la función <b>2.VER</b> , oprima<br>en la pantalla el botón correspondiente o<br>presione en el teclado numérico 1 y luego<br>la tecla VERDE.                   |
| CLAVE SUPERVISOR<br>INGRESE<br>CLAVE                                                          | Para ingresar digite la clave de supervisor<br>utilizando los número del teclado                                                                                                |
| FUNCIONES 1. Transacciones 2. Totales 3. Versión Soft. 4. Reverso 5. Offline Decli [Cancelar] | Para ingresar a la opción <b>3.Versión</b><br><b>Software</b> oprima en la pantalla el botón<br>correspondiente o presione en el teclado<br>el número 3 y luego la tecla VERDE. |
| <b>SOFTWARE</b><br>Versión RBM:<br>RBMWL 2.0<br>Revisión: 0                                   | En la pantalla se muestran la versión de<br>software que tiene cargada la terminal.                                                                                             |

| Botón F3<br>VER                                                                                           |                                                                                                    |
|----------------------------------------------------------------------------------------------------|----------------------------------------------------------------------------------------------------|
| REVI                                                                                                    | ERSO                                                                                                    |
| MENSAJE EN PANTALLA                                                                                       | PROCEDIMIENTO                                                                                                    |
|                                                                                                    | Toque la pantalla para iniciar la operación.                                                                                                    |
|                                                                                                    | Para ingresar al menú de transacciones<br>oprima en la pantalla el botón F3.                                                                                  |
| FUNCIONES<br>1. TEST<br>2. Ver<br>3. Administrar<br>[Cancelar]                                            | Para ingresar a la función <b>2.VER</b> , oprima<br>en la pantalla el botón correspondiente o<br>presione en el teclado numérico 1 y luego<br>la tecla VERDE. |
| CLAVE SUPERVISOR                                                                                          | Para ingresar digite la clave de supervisor<br>utilizando los número del teclado.                                                                             |
| VER<br>1. Transacciones<br>2. Totales<br>3. Versión Soft.<br>4. Reverso<br>5. Offline Decli<br>[Cancelar] | Para ingresar oprima en la pantalla el botón<br><b>4.Reverso</b> o presione en el teclado el<br>número 4 y luego la tecla VERDE.                              |
| REVERSOS<br>SIN REVERSOS<br>NO HAY REVERSOS<br>PENDIENTES                                                 | Esta opción muestra los reversos realizados<br>hasta ese momento.                                                                                             |

| Botón F3<br>VER                                                                               |                                                                                                    |
|-----------------------------------------------------------------------------------------------|----------------------------------------------------------------------------------------------------|
|                                                                                               | ECLINADAS                                                                                                    |
| MENSAJE EN PANTALLA                                                                           | PROCEDIMIENTO                                                                                                    |
|                                                                                               | Toque la pantalla para iniciar la operación.                                                                                                    |
|                                                                                               | Para ingresar al menú de transacciones<br>oprima en la pantalla el botón F3.                                                                                  |
| FUNCIONES<br>1. TEST<br>2. Ver<br>3. Administrar<br>[Cancelar]                                | Para ingresar a la función <b>2.VER</b> , oprima<br>en la pantalla el botón correspondiente o<br>presione en el teclado numérico 1 y luego<br>la tecla VERDE. |
| CLAVE SUPERVISOR<br>MENÚ VER<br>Digite Clave                                                  | Para ingresar digite la clave de supervisor<br>utilizando los número del teclado                                                                              |
| FUNCIONES 1. Transacciones 2. Totales 3. Versión Soft. 4. Reverso 5. Offline Decli [Cancelar] | Para ingresar oprima en la pantalla el botón<br><b>5. Offline Declinado</b> o presione el número<br>5 y luego la tecla VERDE.                                 |
| OFF LINE<br>NO HAY DECLINADAS<br>OFFLINE                                                      | Esta opción permite ver las transacciones<br>Offline declinadas realizadas hasta el<br>momento.                                                               |

# MENÚ PAY PASS Transacción Pay Pass

| MENSAJE EN PANTALLA                                | PROCEDIMIENTO                                                                                                    |
|----------------------------------------------------|----------------------------------------------------------------------------------------------------|
|                                                    | Toque la pantalla para ingresar al menú de<br>PayPass presione cualquier botón del<br>teclado númerico.                                                                          |
| MONTO BASE<br>INGRESE MONTO<br>PAYPASS<br>\$20.000 | Digite el valor de la venta y luego el botón<br>aceptar o la tecla VERDE para continuar.<br>Presione el botón X para cancelar la<br>transacción.                                 |
| PROPINA<br>VALOR PROPINA<br>\$                     | Si su terminal solicita propina, digite el valor<br>correspondiente. Recuerde que no debe<br>exceder el máximo permitido.<br>Oprima la tecla VERDE para continuar.               |
| IVA<br>VALOR IVA<br>\$2.600                        | Digite el valor del IVA correspndiente. Este<br>valor no será solicitado si el IVA es calculado<br>automaticamente por el terminal.<br>Oprima la tecla VERDE para continuar.     |
| BASE DE DEVOLUCIÖN<br>VALOR BASE<br>\$33.580       | Si su terminal solicita BASE DE<br>DEVOLUCIÓN, digite el valor<br>correspondiente. Recuerde que no debe<br>exceder el máximo permitido.<br>Oprima la tecla VERDE para continuar. |

# MENÚ PAY PASS Transacción Pay Pass

| MENSAJE EN PANTALLA                                                           | PROCEDIMIENTO                                                                                                    |
|-------------------------------------------------------------------------------|----------------------------------------------------------------------------------------------------|
| INC<br>VALOR INC<br>\$                                                        | Digite el valor del INC y luego oprima el<br>botón Aceptar o la tecla VERDE.<br>Presione el botón X para cancelar la<br>transacción.                                       |
| VERIFICACIÓN<br>TOTAL VENTA<br>XXXXXX<br>CONFIRMAR COMPRA?                    | Aparece en la pantalla el total de la venta.<br>Presione en la pantalla el botón Aceptar o<br>el botón VERDE para confirmar, de lo<br>contrario opirma la X para cancelar. |
| PAYPASS<br>ACERQUE<br>INSERTE O<br>PASE LA TARJETA                            | El terminal pedirá que acerque la tajeta al<br>dispositivo PayPass o que pase la tarjeta<br>(trajeta banda)                                                                |
| PIN<br>Proteja su clave<br>de terceros<br>MAESTRO<br>\$10.000<br>Ingrese PIN: | Si la tarjeta solicita PIN digítelo y presione<br>la tecla VERDE para continuar.                                                                                           |
| COMUNICACIÓN<br>RETIRE LA TARJETA                                             | El terminal enviará la transacción y esperará<br>respuesta desde el HOST. La respuesta<br>obtenida se mostrará en pantalla.                                                |
| PAYPASS<br>Trasacción Online                                                  | El terminal enviará la transacción y esperará<br>respuesta desde el HOST. La respuesta<br>obtenida se mostrará en pantalla.                                                |
| COMUNICACIÓN<br>CONECTANDO                                                    | El terminal enviará la transacción y esperará<br>respuesta desde el HOST. La respuesta<br>ontenida se mostrará en pantalla.                                                |

# MENÚ PAY PASS Transacción Pay Pass

| MENSAJE EN PANTALLA                       | PROCEDIMIENTO                                                                                                    |
|-------------------------------------------|----------------------------------------------------------------------------------------------------|
| COMUNICACIÓN<br>PROCESANDO                | El terminal enviará la transacción y esperará<br>respuesta desde el HOST. La respuesta<br>ontenida se mostrará en pantalla.                                                                                                    |
| MENSAJE<br>639047<br>Número de Aprobación | El terminal enviará la transacción y esperará<br>respuesta desde el HOST. La respuesta<br>ontenida se mostrará en pantalla.                                                                                                    |
| Redeban <sup>®</sup><br>Multicolor        | El terminal imprime el recibo de la<br>transacción. Si desea imprimir un segundo<br>recibo, deberá imprimir en la pantalla el<br>botón Aceptar o presionar la tecla VERDE,<br>de lo contrario oprima la X o el botón ROJO<br>para cancelar. |
|                                           |                                                                                                    |

## Líneas de Atención al Establecimiento

| Ciudades     | Atención a datáfonos<br>RBM Redeban Multicolor |
|--------------|------------------------------------------------|
| Barranquilla | (5) 369 6161                                   |
| Bogotá       | (1) 332 3200                                   |
|              | 332 2500                                       |
|              | 560 0470                                       |
| Cali         | (2) 660 8525                                   |
| Medellín     | (4) 355 6005                                   |
|              |                                                |

## LÍNEA NACIONAL

01 8000 122 363 01 8000 912 912 01 8000 912 363

Por su seguridad y la de sus clientes, mantenga el protector de clave Instalado en los datáfonos.

Siempre espere la impresión del recibo que confirma que la venta ha sido exitosa.

Este es el único soporte válido en caso de cualquier reclamación.

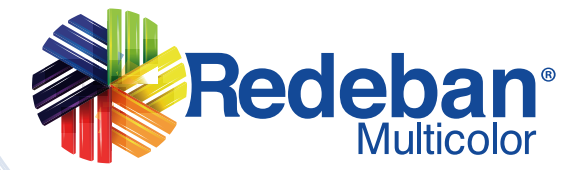

**RBM Redeban Multicolor** 

@RBMColombia R

RBM Redeban Multicolor

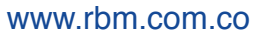

Redeban Multicolor S.A. Sistema de pago de bajo valor